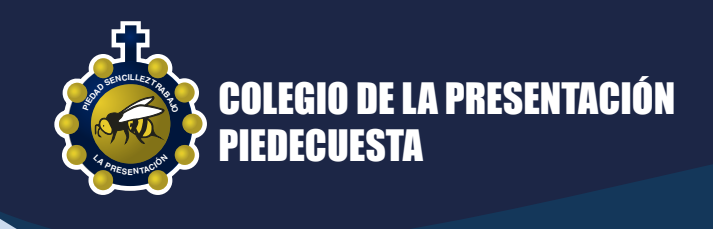

# PASO A PASO DE PAGO PSE

Realice el pago de su pensión en 4 pasos.

### **INGRESE AL SITIO WEB**

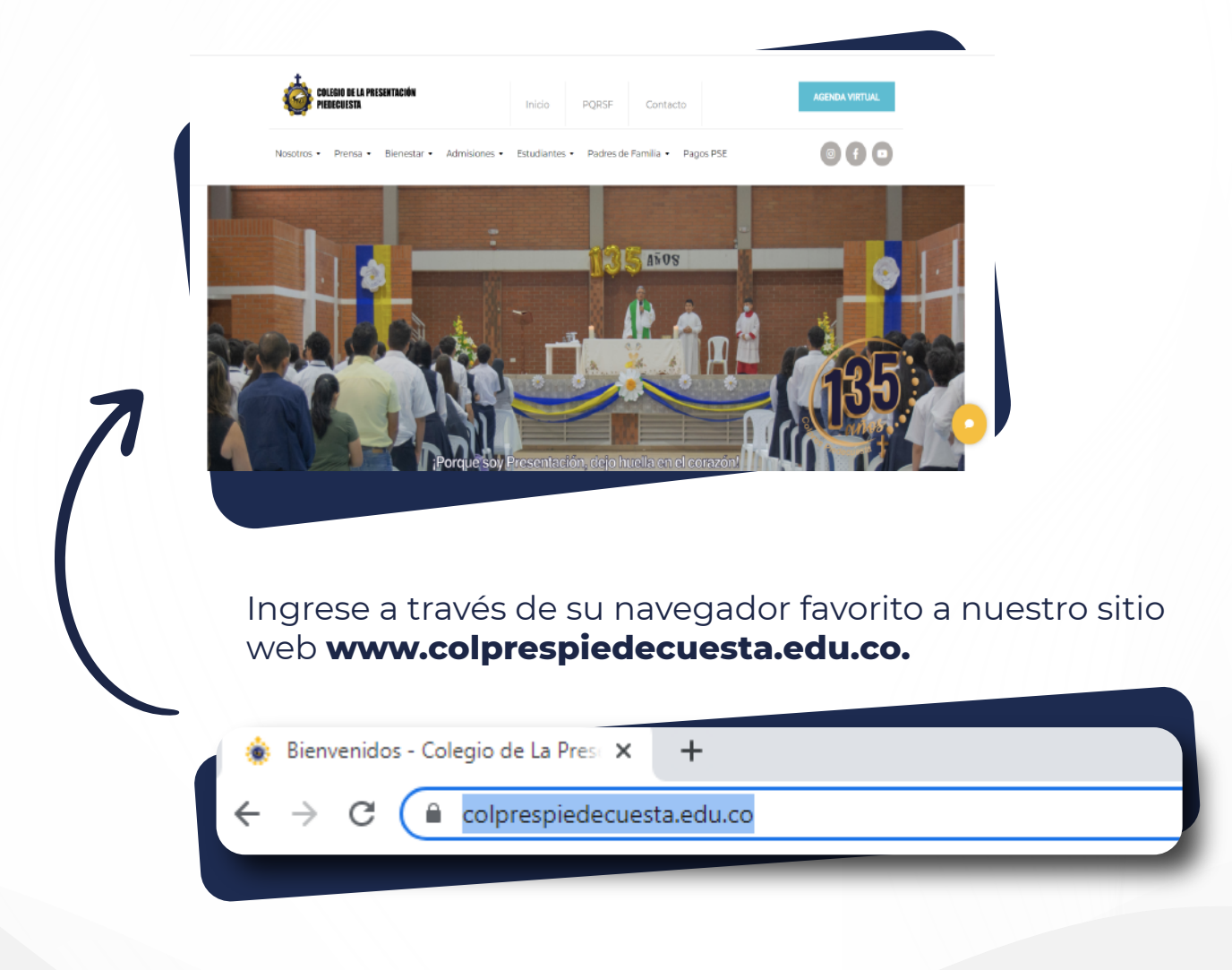

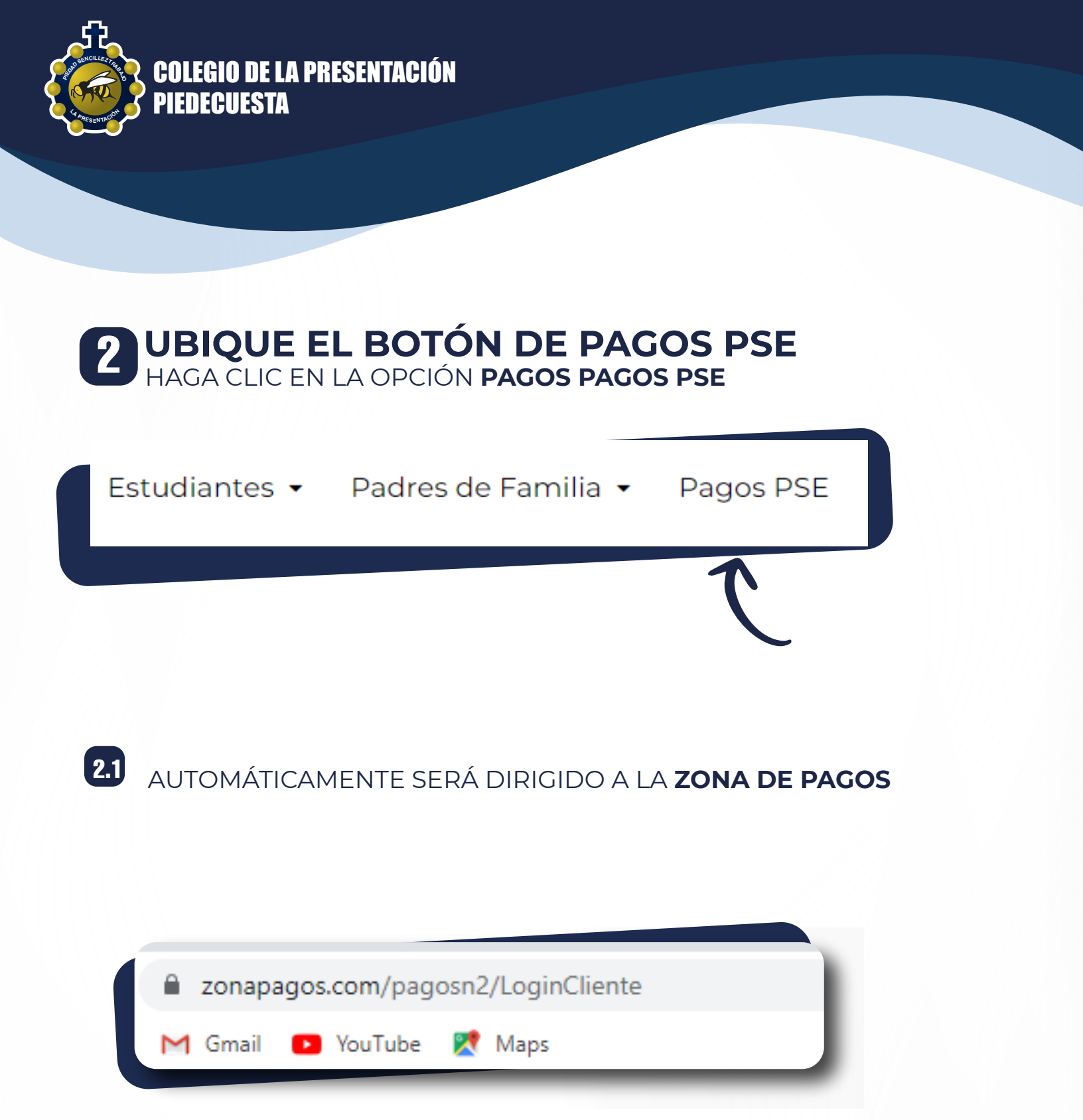

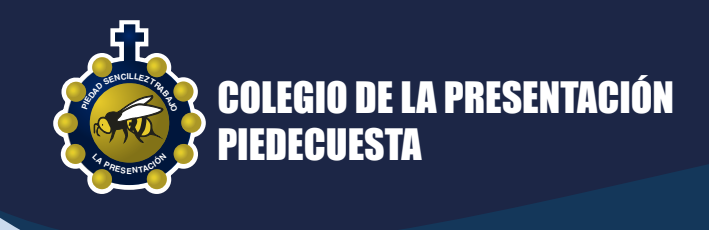

### 3 INGRESE EL CÓDIGO DEL ESTUDIANTE HAGA CLIC EN CONTINUAR

| Codigo del est                                                                                                    | udiante *                                                             |     |
|----------------------------------------------------------------------------------------------------|-----------------------------------------------------------------------|-----|
|                                                                                                    |                                                                       |     |
|                                                                                                    | Continuar                                                             |     |
|                                                                                                    |                                                                       |     |
| GRESE EL CÓD                                                                                                    | IGO DEL ESTUDIANTE <b>SIN LA LETI</b>                                 | RAP |
| GRESE EL CÓD                                                                                                    | IGO DEL ESTUDIANTE <b>SIN LA LETI</b>                                 |     |
| GRESE EL CÓD                                                                                                    | IGO DEL ESTUDIANTE <b>SIN LA LETI</b>                                 |     |
| GRESE EL CÓD<br>Codigo del Codigo del Codigo de | IGO DEL ESTUDIANTE <b>SIN LA LETI</b><br>estudiante *<br><b>2XXXX</b> |     |
| GRESE EL CÓD<br>Codigo del 6<br>202                                                                                                    | IGO DEL ESTUDIANTE <b>SIN LA LETI</b><br>estudiante *<br>2XXXX        |     |

Después de ingresar el código del estudiante, siga la gestión dando **clic en continuar.** 

3.1

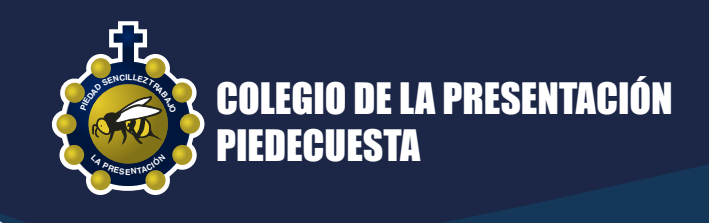

## **3.2** EN ESTE ESPACIO SE VALIDA QUE LOS DATOS REFLEJADOS **CORRESPONDAN AL ESTUDIANTE**

Por seguridad continúe solo si los **datos en pantalla** corresponden a los del **estudiante** 

| COLEGIO DE LA<br>PRESENTACION<br>PIEDECUESTA |
|----------------------------------------------|
| COLEGO DE LA PRESENTACIÓN<br>PRENEQUESTA     |
| Codigo del estudiante                        |
| 2022XXXX                                     |
| Nombre del Estudiante *                      |
| Nombres y apellidos del estudiante           |
|                                              |
| Concepto del Pago *                          |
| Concepto agrupado de pago de facturas        |
|                                              |
|                                              |

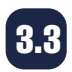

#### EN LA PARTE INFERIOR DE LA PANTALLA PODRÁ REVISAR EL TOTAL Y EL **DETALLE DE SU FACTURA**

| Numero De<br>Factura | Codigo del<br>estudiante | Valor a<br>pagar | Saldo | Concepto<br>del Pago | Nombre del<br>Estudiante | Vencimiento               | Pagar | Valor a<br>pagar |
|----------------------|--------------------------|------------------|-------|----------------------|--------------------------|---------------------------|-------|------------------|
| 00060087             |                          |                  |       | Febrero              |                          | 25/02/2022<br>12:00:00 AM |       | 218,700.00       |
|                      |                          |                  |       |                      | Total a pagar:           | $\langle$                 | 218   | ,700.00          |

J

En este espacio **digite el valor** a cancelar y seleccione **la opción pagar.** 

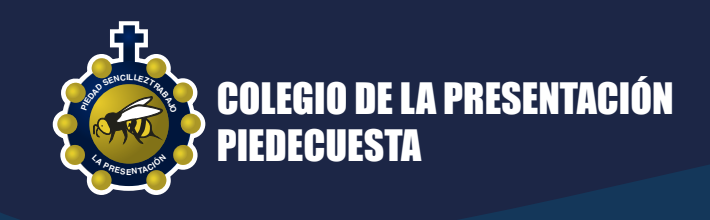

#### **REALICE EL PAGO EN LÍNEA** 4 PSE LO CONECTARÁ CON SU BANCO

|                              | COLEGIO DE LA<br>PRESENTACION<br>PIEDECUESTA |                          |
|------------------------------|----------------------------------------------|--------------------------|
|                              | COLEGIO DE LA PRESEVITACIÓN<br>PREDECUESTA   |                          |
|                              | Información del pago                         |                          |
| Nombres y apellidos          | ·                                            |                          |
| Tipo y no. de identificación |                                              |                          |
| Concepto del pago            | Concepto agru                                | pado de pago de facturas |
| Total con IVA                |                                              | 2,187,000.00             |
| Total IVA                    |                                              | 0.00                     |
|                              |                                              |                          |

### 4.1 SELECCIONE EL BANCO POR EL CUAL REALIZARÁ EL PAGO

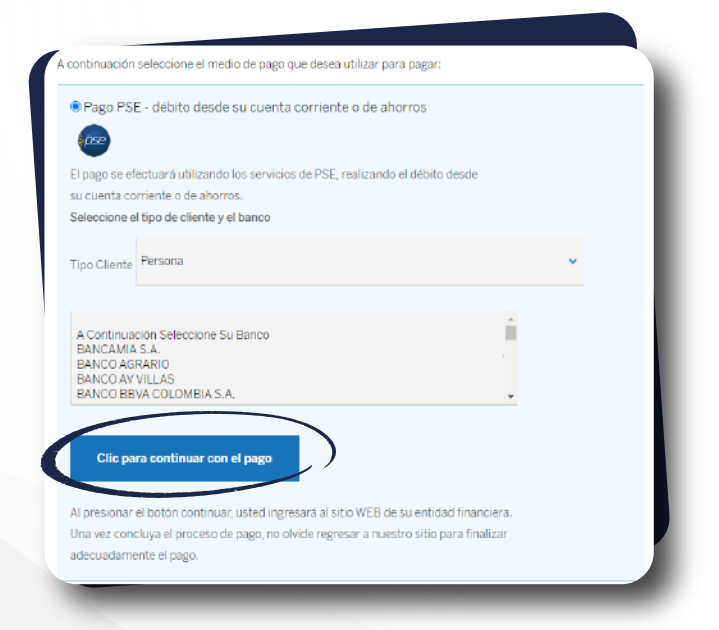

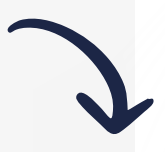

#### Clic para continuar con el pago,

una vez cancelada la obligación el sistema le mostrara el comprobante del pago el cual puede guardar e imprimir.